# SIEMENS

SLC DF FA BU

## Smart Line V3 OS 更新补丁包使用说明

### 1 产品范围

本补丁包是针对 Smart Line V3 的两款产品及其组态软件:

Smart 700IE V3 (MLFB: 6AV6648-0CC11-3AX0)

Smart 1000IE V3 (MLFB: 6AV6648-0CE11-3AX0)

WinCC flexible Smart (Version: V03.00.00\_12.03.00.07)

## 2 解决的问题

本补丁包解决了 Smart Line V3 触摸屏按钮复位问题

## 3 补丁包使用方法

- 1) 解压" WinCC\_SLV3.0.0.0\_Patch\_1640019.zip"
- 2) 右键单击"ApplyPatch\_SLV3\_Patch01\_1640019\_Touch.cmd"文件,选择"以管理员身份运行"运行程序,新的 image 文件会自动替换"安装目录\SIMATIC WinCC flexible\WinCC flexible SMART Images"文件夹中"Smart700IEV3"和"Smart1000IEV3"中的原 image 文件。安装成功后,程序窗口提示信息如下:

| C:\Windows\System32\cmd.exe                                                                                                    |     | 23 |
|----------------------------------------------------------------------------------------------------|-----|----|
|                                                                                                    |     | ^  |
| check requirement                                                                                                    | === | H  |
| Required SIMATIC WinCC flexible SMART 'U3':<br>Found: SIMATIC WinCC flexible SMART<br>path: 'C:\Program Files (x86)\Siemens\SIMATIC WinCC flexible'<br>version: 'U3' |     |    |
|                                                                                                    |     |    |
|                                                                                                    |     |    |
|                                                                                                    | === |    |
| patch 'SIMATIC WinCC flexible SMART'<br>start.                                                                                                    |     |    |
| done.                                                                                                    |     |    |
| 8:35                                                                                                    |     |    |
| Finished applying patch.                                                                                                    |     |    |
| Press any key to continue                                                                                                    |     | -  |

**提示:** 用户也可以直接将"WinCC\_SLV3.0.0.0\_Patch\_1640019"文件夹中的镜像文件拷贝并替换掉"SIMATIC WinCC flexible\WinCC flexible\WinCC flexible SMART Images"中的原镜像文件。

#### 4 ProSave 更新 OS 方法

请根据"Smart Line V3 操作说明"中"6.6 更新操作系统"章节进行操作。

#### 5版本信息

新版 OS 的版本为"03.00.00.01\_01.01", 而老版本 OS 的版本"03.00.00.00\_12.01".

可以通过以下几种方式查看更新的 OS 版本信息:

1) ProSave 中读取的镜像文件信息

Beijing

# **SIEMENS**

### SLC DF FA BU

| と件(F) 语言(L) 帮助(H)                                                                                                 |       |
|----------------------------------------------------------------------------------------------------|-------|
| 常规  备份  恢复 OS 更新                                                                                                  |       |
| 打开                                                                                                    |       |
| C:\Program Files (x86)\Siemens\SIMATIC WinCC flexible\WinCC flex                                                  | 设备状态  |
| □ 恢复到出厂设置                                                                                                    |       |
| 设置<br>设备类型: Smart 700 IE V3<br>连接: Ethernet (192.158.1.12)<br>映像信息<br>陡像版本: 03.00.00.01_01.01<br>创建口期: 2016.03.29 | *     |
| 4                                                                                                    | •     |
| <更新 US> 将所选映像传送到面板。<br>警告:如果执行此功能,数据将丢失且无法恢复!<br>」                                                                | 更新 oc |
|                                                                                                    |       |
|                                                                                                    |       |

2) 在面板启动后的标题栏中显示版本信息

| Loader V03.0 | 00.00.01_01.01 |   |
|--------------|----------------|---|
|              | Transfer       |   |
| -            |                |   |
|              | Start          |   |
|              |                |   |
|              | Control Panel  |   |
| L            |                | _ |

3) Control Panel->OP->Device 显示版本信息

| OP Properties |           |                    | OK 🔀          |  |  |
|---------------|-----------|--------------------|---------------|--|--|
| Display       | Device    | Touch              | Touch License |  |  |
| Device        | Smar      | Smart 700 IE V3    |               |  |  |
| Flashsize     | 256 N     | 256 MB             |               |  |  |
| Bootloader    | 02.10     | 02.10              |               |  |  |
| Bootl.Rel.D   | ate 2015. | .09.17             |               |  |  |
| Image         | V03.0     | V03.00.00.01_01.01 |               |  |  |
|               |           |                    |               |  |  |
|               |           |                    |               |  |  |
|               |           |                    |               |  |  |
|               |           |                    |               |  |  |
|               |           |                    |               |  |  |

## 附-相关链接:

Smart Line V3 介绍及文档下载:

http://www.industry.siemens.com.cn/automation/cn/zh/human-machine-interface/operatorinterfaces/smartline/Pages/Default.aspx/

WinCC flexible Smart V3、ProSave 软件、OS 补丁包下载链接:

http://www.industry.siemens.com.cn/automation/cn/zh/human-machine-interface/operatorinterfaces/smartline/Pages/software.aspx

Beijing